## **Outlook Express Set up**

## 1. Select **Tools** and click on **Accounts.**

| 🗐 Inbox - Outlook Ex                                        | cpress                                   |                              |                    |         |
|-------------------------------------------------------------|------------------------------------------|------------------------------|--------------------|---------|
| File Edit View To                                           | ools Messag                              | e Help                       |                    |         |
|                                                             | Send and Re                              | eceive                       | •                  | ×××     |
| Create Mail Re                                              | Synchronize                              | : All                        |                    | Delete  |
| 🖗 Inbox                                                     | Address Boo<br>Add Sender                | <b>ok</b><br>to Address Book | Ctrl+Shift+B       |         |
| Folders                                                     | Message Ru                               | lles                         | •                  | Subject |
| Gutlook Express<br>⊡ . (♥) Local Folders<br>                | Windows Messenger •   My Online Status • |                              | is view.           |         |
|                                                             | Newsgroups Ctrl+W                        |                              | -                  |         |
| 💮 💮 Deleted Item                                            | Accounts                                 |                              | >                  |         |
| 🔤 💯 Drafts                                                  | Options                                  |                              |                    |         |
| 🖓 news.verizon.com                                          |                                          | Subject:                     |                    |         |
| <u>C</u> ontacts ▼                                          | ×                                        | There                        | e is no message se | lected. |
| There are no contacts to o<br>on Contacts to create a no    | display. Click<br>ew contact.            |                              |                    |         |
| 0 message(s), 0 unread 🖳 Working Online 🎲 No new messages 🔬 |                                          |                              |                    |         |

2. Select Mail and click on Add.

| All Mail | News Directory Servi | ce         | Add            |
|----------|----------------------|------------|----------------|
| Account  | Туре                 | Connection | Remove         |
|          |                      |            | Properties     |
|          |                      |            | Set as Default |
|          |                      |            | Import         |
|          |                      |            | Export         |
|          |                      |            |                |
|          |                      |            | Set Order      |
|          |                      |            | Close          |

3. Enter your name in the **Display Name** field and click on **Next**.

| Internet Connection Wizard     |                                                        |       |
|--------------------------------|--------------------------------------------------------|-------|
| Internet E-mail Address        |                                                        | N/S   |
| Your e-mail address is the add | fress other people use to send e-mail messages to you. |       |
| E-mail address:<br>Fo          | or example: someone@microsoft.com                      |       |
|                                | < Back Next > Ca                                       | ancel |

4. Enter your email address in the **email address** field and click on **Next.** 

| Internet Connection Wizard   | d                                                        |       |
|------------------------------|----------------------------------------------------------|-------|
| Internet E-mail Address      |                                                          | N/    |
| Your e-mail address is the a | address other people use to send e-mail messages to you. |       |
| E-mail address:              | For example: someone@microsoft.com                       |       |
|                              | < Back Next > Ca                                         | ancel |

5. Select **POP3** for **My incoming mail server is a**, make sure you have <u>pop3.spintel.net.au</u> in the **Incoming mail server** field and you have <u>smtp.spintel.net.au</u> in the **Outgoing mail server** field then click on **Next**.

| Internet Connection Wizard                                          |        |
|---------------------------------------------------------------------|--------|
| E-mail Server Names                                                 | ž      |
| My incoming mail server is a POP3 💉 server.                         |        |
| Incoming mail (POP3, IMAP or HTTP) server:                          |        |
| An SMTP server is the server that is used for your outgoing e-mail. |        |
| Outgoing mail (SMTP) server:                                        |        |
|                                                                     |        |
|                                                                     |        |
| < Back Next >                                                       | Cancel |

6. Enter your username (does not include @spin.net.au) in the Account name field and your Password in the **Password** field then click on **Next**.

| Internet Connection Wizard                                                                         |                                                                                                    |       |
|----------------------------------------------------------------------------------------------------|----------------------------------------------------------------------------------------------------|-------|
| Internet Mail Logon                                                                                |                                                                                                    | ×     |
| Type the account name and                                                                          | I password your Internet service provider has given you.                                                       |       |
| Account name:                                                                                      |                                                                                                    |       |
| Password:                                                                                          | Remember password                                                                                              |       |
| If your Internet service provide<br>(SPA) to access your mail acc<br>Authentication (SPA)' check b | er requires you to use Secure Password Authentication<br>ount, select the 'Log On Using Secure Password<br>ox. |       |
| 🔲 Log on using Secure Pass                                                                         | word Authentication (SPA)                                                                                      |       |
|                                                                                                    | < Back Next > Ca                                                                                               | ancel |

7. Click on Finish.

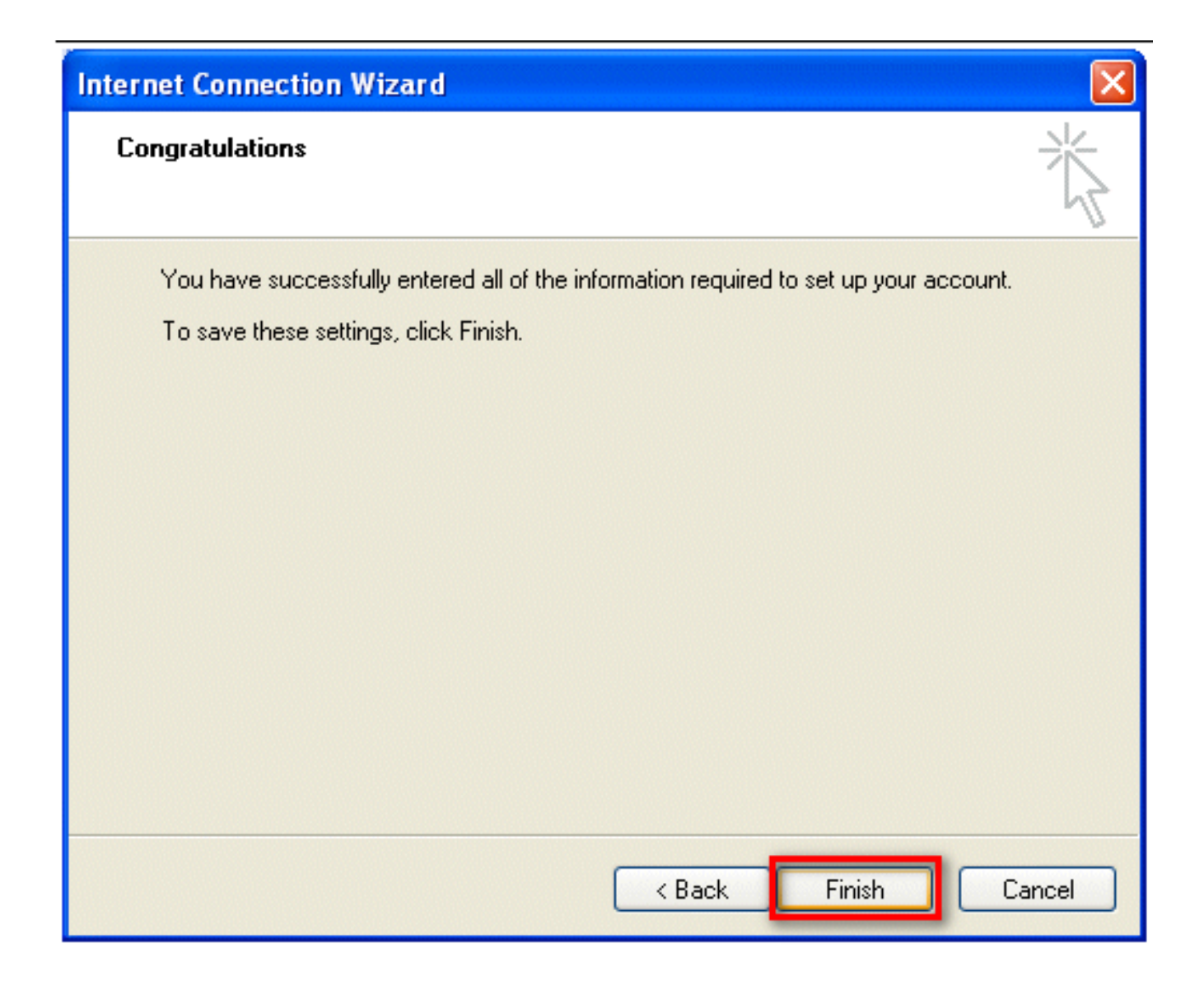

You are done and ready to start using your SpinTel email account.

Online URL: https://articles.spintel.net.au/article/outlook-express-set-up.html